IT Dept Quick Reference Guide (QRG)

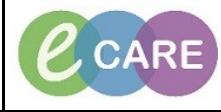

Document No - Ref 161

Version Number – 2.0

## **SETTING UP FAVOURITES FOR ORDERABLES**

| 1.  | Open the Patient record.                                                                                                    |
|-----|----------------------------------------------------------------------------------------------------|
| 2.  | From the main menu, click on Requests/Care Plans to open the Requests/Care Plans window.                                                                                                    |
| 3.  | From the Requests/CarePlans window, click on the blue plus sign Add icon  Add                                                                                                    |
| 4.  | An 'Add Order' window opens with the Type field defaulted to 'Inpatient'.<br>Search for the item you wish to add to your favourites in the search box and hit enter/return key<br>on your keyboard. |
|     | Search: Advanced Options 🗸 Type: 👘 Inpatient 🗸                                                                                                    |
|     | 🖚 🖆 😒 💌 🗎 Folder: Favourites Search within: 📶 👻                                                                                                    |
|     |                                                                                                    |
| 5.  | Right click the item and select 'Add to Favourites'.                                                                                                    |
|     | Search: FBC                                                                                                    |
|     | 🖻 🕼 🔶 🝷 📴 🗎 Eol                                                                                                    |
|     |                                                                                                    |
|     | FBC Add to Favourites                                                                                                    |
|     |                                                                                                    |
| 6   | Click on the New Folder button and type the name of the folder before clicking OK.                                                                                                    |
| 0.  | PowerChart will add the currently selected orders to your Favourites.                                                                                                    |
|     | Name: FBC                                                                                                    |
|     | Create in: Favourites New Folder                                                                                                    |
|     |                                                                                                    |
|     |                                                                                                    |
|     | OK Cancel                                                                                                    |
|     |                                                                                                    |
| 7.  | Click on Done. The 'Add Order' window closes.                                                                                                    |
| 8.  | To add items to the Favourites folders created, repeat the steps above.                                                                                                    |
| 9.  | To access Favourites, from the Requests/CarePlans window, click on the blue plus sign Add icon.                                                                                                    |
| 10. | Click on the star icon to open the Favourites folders.                                                                                                    |
|     | Once a folder has been selected the name will display above the result pane.                                                                                                    |
|     | 🔯 🖾 🔛 🗧 幅 Folder: Training Exampl                                                                                                    |

| 11. | To remove items from Favourites, find the item to be removed, right click and select 'Remove from Favourites'. Item selected is now removed.  A C C Folder: to rename fol                                    |
|-----|----------------------------------------------------------------------------------------------------|
|     | FBC Remove from Favourites                                                                                                    |
| 12. | Organise Favourites: to create new folders, rename, add, delete or sort in an alphabetical order;<br>next to the star icon for Favourites, click on the drop down arrow and click on Organise<br>Favourites. |
|     | e click Organise Favourites                                                                                                    |
|     | Options are available by clicking on relevant button and following the instructions within the window.                                                                                                    |